## 途径一:大学生户籍迁移系统申请教程

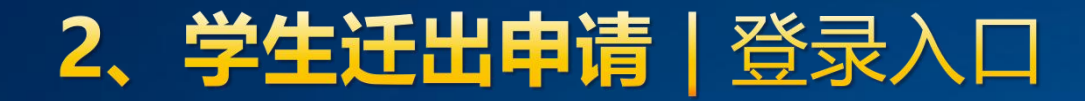

#### 1、点击微信上方【搜索】

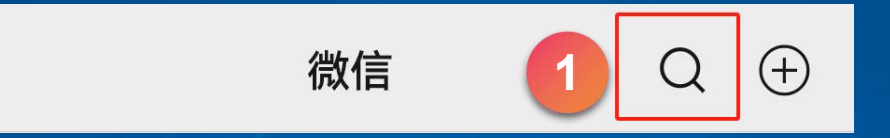

#### 2、搜索"粤居码"小程序

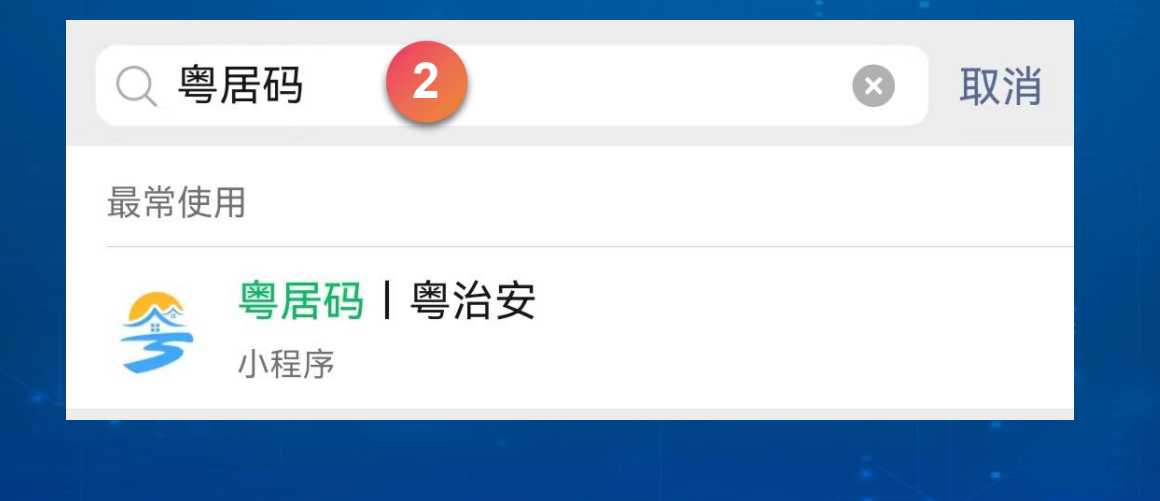

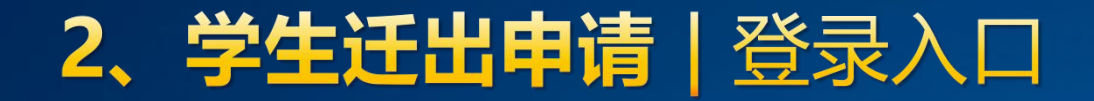

3、进入粤居码小程序,完成人脸认证登录流程,并点击【其他户政服务】进入户政服务平台

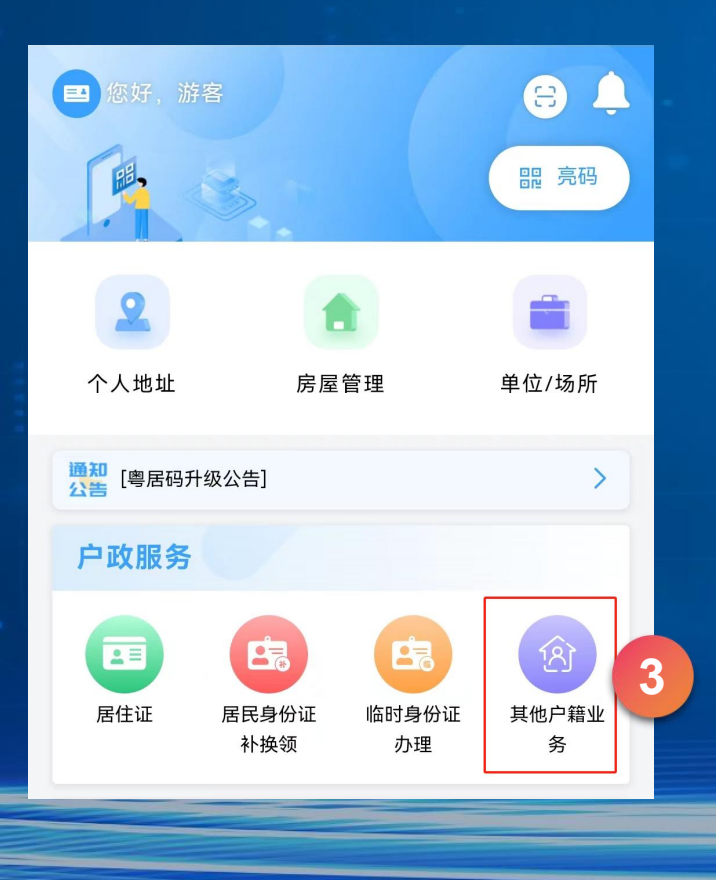

# 4、若学生在待迁出名单内,显示【大学生户籍迁出】业务入口

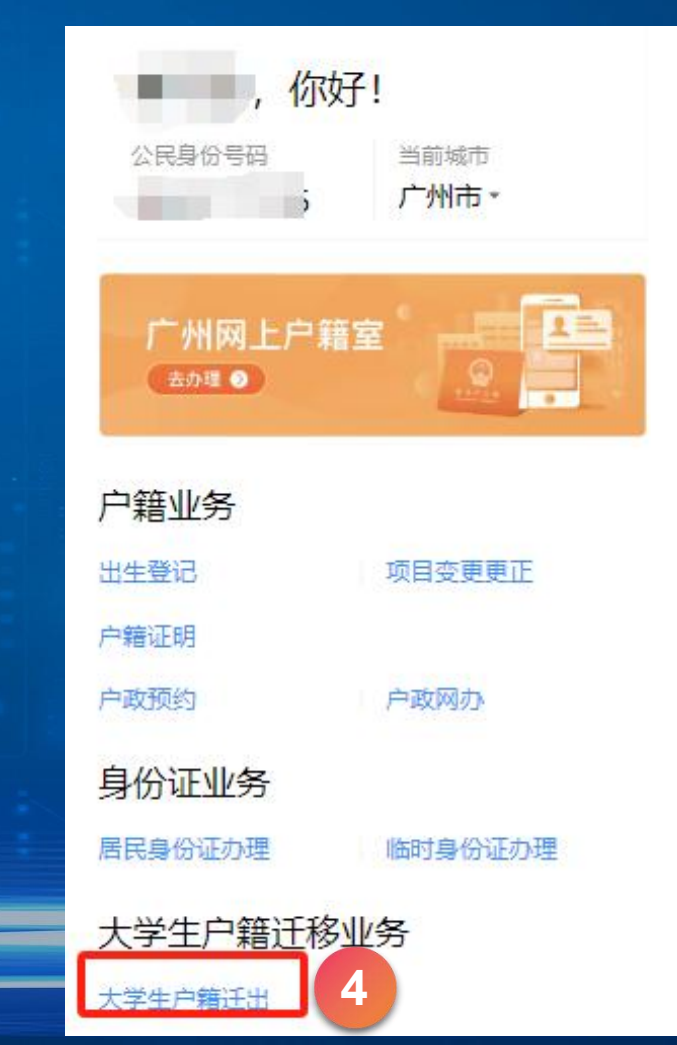

### 2、学生迁出申请 | 操作说明

| 1 迁出信息境                     | 写                       | <              | 户政服务  |
|-----------------------------|-------------------------|----------------|-------|
| 基本信息                        |                         | ② 材料           | 科上传   |
| 学校名称                        | 广州大学                    | 迁移人_胡          | 晓佳    |
| 请先确认以上信息无误,<br>级信息有误,请联系相关; | 再进行个人信息填写。若班<br>8师修改处理。 | 居民户口簿          |       |
| 个人信息                        |                         | 50. A          |       |
| 姓名                          | 胡*佳                     |                |       |
| 公民身份号码                      | 4405****************12  | 居民身份证          |       |
| 手机号码                        |                         |                |       |
| 15812345678                 | $\otimes$               | 1 AL           |       |
| 迁往地省市县(区)                   |                         | 毕业生就业协         | 议书    |
| 请选择                         | 选择                      |                |       |
| 迁往地详址                       |                         | and the second | all a |
| 请输入                         |                         |                |       |
|                             |                         |                |       |
|                             |                         |                |       |
|                             |                         |                |       |
|                             |                         |                |       |
| र                           | 一步                      |                | 下一步   |
| /告亡                         |                         |                | +-+   |
| 信尼                          | 場与                      |                | 们科上   |
| 其木信息无语                      | 計描写个人信息                 |                | 提交对应  |
|                             |                         |                |       |

| く 户政服务 … ④        | ③ 确认信息                                    | L                 |    | く 户政                       | 文服务 ・・・     | •    |
|-------------------|-------------------------------------------|-------------------|----|----------------------------|-------------|------|
| 2 材料上传            | 现场人像                                      |                   |    | ✓ 提交成功                     |             |      |
| 迁移人_胡晓佳           | 现场人像                                      |                   |    | 您办理的业务已成功提交,               | 正在等待结果。受理号  |      |
| 居民户口簿 ① 查看 3/8    |                                           |                   |    | 对.132202404110001。<br>理进度。 | 可以在十八中心自念忘的 | ינפו |
|                   | 1.0                                       | 2 2               |    | 查看详情                       |             | >    |
|                   | 基本信息                                      |                   |    |                            |             |      |
| 居民身份证 ① 查看 3/8    | 学校名称                                      | 广州大学              |    |                            |             |      |
|                   | 个人信息                                      | 修改                |    |                            |             |      |
|                   | <b>姓</b> 名                                | 胡*佳               |    |                            |             |      |
| 毕业生就业协议书 ① 查看 3/8 | 公民身份号码                                    | 4405***********12 |    |                            |             |      |
|                   | 手机号码                                      | 158****1234       |    |                            |             |      |
|                   | 迁往地省市县(区)                                 | 广东省汕头市金平区         |    |                            |             |      |
|                   | 迁往地详址                                     | 中山路88号            |    |                            |             |      |
|                   | 申报人-张山                                    |                   |    |                            |             |      |
|                   | 居師 确认签名                                   |                   |    |                            |             |      |
|                   |                                           | 点击怒名              |    |                            |             |      |
|                   | 居<br>···································· |                   |    |                            |             |      |
| T-#               | HA C                                      |                   |    |                            | 一大五         |      |
| 4-1               | *                                         | 州以加生              |    | 1×1-                       | 山目以         |      |
|                   |                                           |                   |    |                            |             |      |
| 材料上传              | 确                                         | 认签名               |    | 提交                         | 申请          |      |
|                   |                                           |                   |    |                            |             |      |
| 提交对应材料            | 确认信息无误,                                   | 在底部"确认签名"         | "模 | 提交业务中证                     | 青,等待审核      | 亥    |
|                   | 块【点击签名                                    | 、签名完成点击           |    |                            |             |      |
|                   | 【确                                        | 认办理】              |    |                            |             |      |